## Account Manager Guide–Exchange Your Tickets

- 1. Log into your online Account Manager by entering your email address and password \*Note: If you do not remember your password, click "Forgot Password?" to reset it.
- 2. After you have logged in, click on the option that reads 'My Broadway in Detroit' and click my events

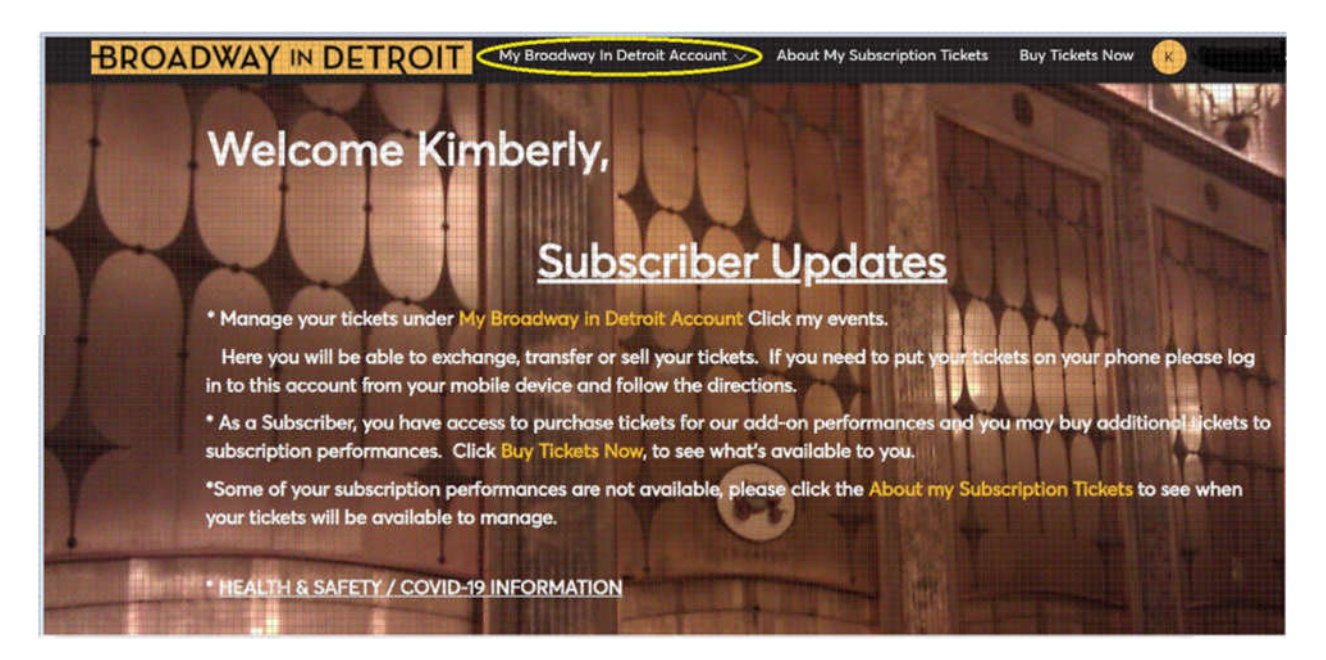

3. You will be directed to a page that lists all your upcoming events. Please select the performance you would like to Exchange.

| Big. New Musical Big. Hyge.<br>PRETTY ≌ WOMAN                  | Pretty Woman<br>Sun • Nov 14, 2021 • 02:00 PM<br>Optroit, MI — Fisher Theatre | Select Event, |
|----------------------------------------------------------------|-------------------------------------------------------------------------------|---------------|
| THE HE IN HERE HERE IN THE THE THE HERE HERE HERE HERE HERE HE | Hadestown<br>Med • Nov 24, 2021 • 08:00 PM<br>Detroit, MI — Fisher Theatre    | Select Event  |

4. Select the three dots where it says more and click exchange.

| Big New Musical Big. Huge.                                                              | Your Phone Is Your Ticket<br>For the fastest way in, add your ticket to your digital wallet. |                               |  |  |  |  |  |
|-----------------------------------------------------------------------------------------|----------------------------------------------------------------------------------------------|-------------------------------|--|--|--|--|--|
| PRETTY                                                                                  | My Tickets                                                                                   | →β 🖾 💭<br>TRANSFER SELL MOBIL |  |  |  |  |  |
| Pretty Woman                                                                            | Sec MNLT, Row K, Seat 7                                                                      | EXCHANGE                      |  |  |  |  |  |
| <ul> <li>Sun • Nov 14, 2021 • 02:00 PM</li> <li>Detroit, MI — Fisher Theatre</li> </ul> |                                                                                              |                               |  |  |  |  |  |

5. Select the seats you wish to exchange and click continue.

|                                | Exchange Tickets                                                                                                    |
|--------------------------------|----------------------------------------------------------------------------------------------------|
| Big New Musical Big. Huge.     | Select the tickets for this event that you would like to exchange. Once selected, click Next to view the available events |
| PRETTY                         | Select All (1)                                                                                                    |
|                                | Sec MNLT, Row K, Seat 7                                                                                                   |
| Pretty Woman                   |                                                                                                    |
| Sun • Nov 14, 2021 • 02:00 PM  |                                                                                                    |
| Oetroit, MI — Fisher Theatre   |                                                                                                    |
| Ø Detroit, MI — Fisher Theatre |                                                                                                    |

Cancel

Continue

6. This will take you to available dates you may exchange into and to the left are your seats you are exchanging.

|                                                                                         | Exchange Tickets<br>Listed below are the events you are eligible to exchange into. Select the event to continue to<br>select your seats. To edit the tickets you are exchanging, click Edit. |                                                                                                   |             |  |  |  |
|-----------------------------------------------------------------------------------------|----------------------------------------------------------------------------------------------------|---------------------------------------------------------------------------------------------------|-------------|--|--|--|
| Big New Musical Big. Huge.                                                              | Available Events                                                                                                    | Sort By: Even                                                                                     | it Date 🗸 🗸 |  |  |  |
| PRETTY                                                                                  | Big New Mexical Egy Hoge E                                                                                                    | tty Woman         Se           Tue • Nov 02, 2021 • 08:00 PM         Detroit, MI — Fisher Theatre | lect Event  |  |  |  |
| Pretty Woman                                                                            |                                                                                                    |                                                                                                   |             |  |  |  |
| <ul> <li>Sun • Nov 14, 2021 • 02:00 PM</li> <li>Detroit, MI — Fisher Theatre</li> </ul> | Pre<br>Big New Musical Big Huge                                                                                                    | tty Woman Se                                                                                      | ect Event   |  |  |  |
| TICKETS SELECTED FOR EXCHANGE<br>Sec MNLT, Row K, Seat 7                                | PRETTY WOMAN 👳                                                                                                    | Detroit, MI — Fisher Theatre                                                                      |             |  |  |  |
|                                                                                         | Big New Missiel Big Hage                                                                                                    | tty Woman Se<br>Thu • Nov 04, 2021 • 08:00 PM                                                     | elect Event |  |  |  |

 Select your desired date and it will take you to a map of seats available for that date. Click into the section you want and select your seats.
 Note if you choose a higher price seat or day you will have to pay the difference at the end of the transaction.

|                                   |                                                                | () 09.08 left | t to select s    | eats;                   |                         |             |                                     |
|-----------------------------------|----------------------------------------------------------------|---------------|------------------|-------------------------|-------------------------|-------------|-------------------------------------|
| aty 🕞 🚺                           | Price         55.00                                            |               |                  |                         | 130.00                  | Reset Filte | ers                                 |
|                                   |                                                                | U\$774        | NINE             |                         |                         |             | IE View Available Sections          |
|                                   | _                                                              | MAIN          | IT UEZDANNE      | LOGE<br>RIGHT           | BALCONY<br>RIGHT        |             | Legend     Available Sections with  |
|                                   | ж                                                              | NIGHT         | CONTEM           | LOGE<br>RIGHT<br>CENTER | BALCONY<br>RIGHT-CENTER |             | Filters Applied  Available Sections |
|                                   | STAC                                                           | CENTER        | CONTER<br>CONTER | LOGE<br>LEFT<br>CENTER  | BALCONY<br>LEFT-CENTER  |             | Unavailable Sections                |
| Calle-Read Caller<br>DESTIVIWEMAN | Pretty Woman<br>Wed • Nov 03, 2021 • 08:00 PM • Fisher Theatre | MAIN<br>LEFT  |                  | LOGE<br>LEFT            | BALCONY                 |             | *                                   |
|                                   | Exchange Rules: Any Values Check Event Info                    | MEZZA<br>LEF  | NINE             |                         |                         |             | +                                   |

8. Once seats are selected, they will be in your cart upper right-hand corner.

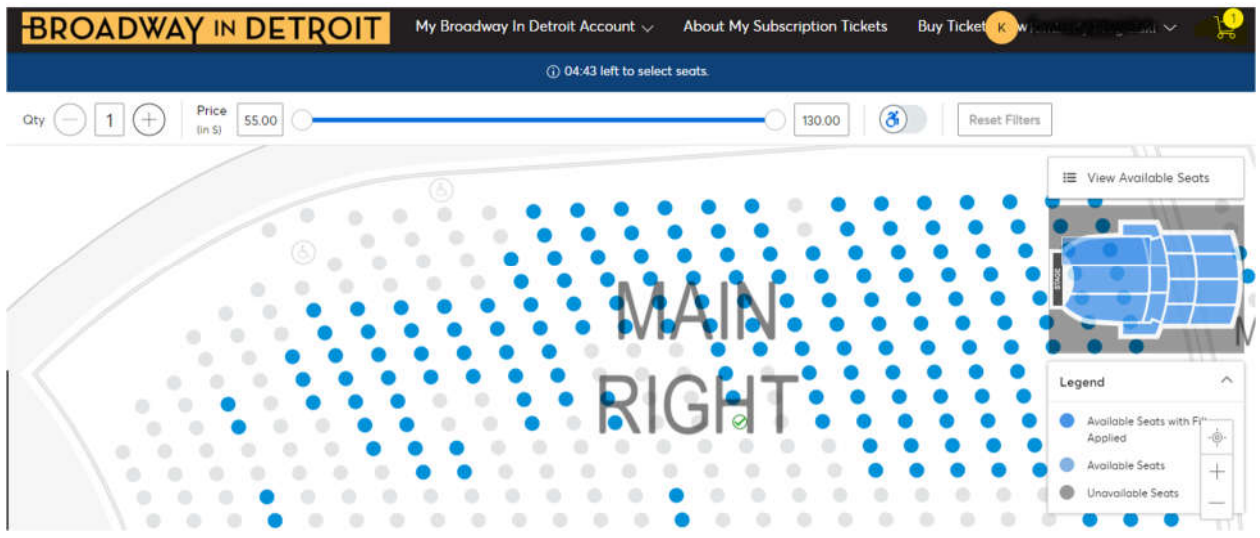

9. Click into your cart and there will be a summary of your tickets you are exchange and the new tickets with price value. Click submit and they are ready for mobile download.

| event as well as the cost summary. Once you review, click Submit. |                                                  | /      |                                                    |                           |
|-------------------------------------------------------------------|--------------------------------------------------|--------|----------------------------------------------------|---------------------------|
| New Event                                                         |                                                  | 🖉 Edit | Cost of New Seats:<br>Section MNRT, Row P, Seat 10 | <b>\$90.00</b><br>\$90.00 |
|                                                                   | Pretty Woman                                     |        | Applied Credits:                                   | \$90.00                   |
| Big New Musical Big-Happ<br>PRETTY WOMAN                          | QTY: 1 Ticket<br>管 Wed • Nov 03, 2021 • 08:00 PM |        | Applied Credits:                                   | -\$90.00                  |
| New Tickets                                                       | <ul> <li>Ø Fisher Theotre</li> </ul>             | _      | Total Amount Due:                                  | \$0.00                    |
| Section MNRT, Row P, S                                            | Seat 10                                          |        |                                                    |                           |
| Event selected for exchange                                       |                                                  | 🖉 Edit | <ol> <li>Note: Review your selections,</li> </ol>  | your                      |
|                                                                   | Pretty Woman                                     |        | current seats won't be exchan<br>you click submit. | iged until                |
| Big New Musical Big-Hage<br>PRETTY & WOMAN                        | QTY: 1 Ticket                                    |        | Submit                                             |                           |